## 9. Zarządzanie magazynem | Work'N'Roll

- 9.1 Jak dodać informacje o zapasach
- 9.2 Zarządzanie narzędziami
- 9.3 Zarządzanie materiałami

## 9.1 Jak dodać informacje o zapasach @

9.1.1 Na stronie głównej wybierz sekcję "Magazyny".

| Projekty Pracownicy | Magazyny Ma | ateriały Narzędzia | Baza wiedzy |   |              |        |      |          |
|---------------------|-------------|--------------------|-------------|---|--------------|--------|------|----------|
| Dodaj magazyn       | Мад         | gazyn              |             |   |              |        |      |          |
| Magazyn             | N           | larzędzia Materia  | y           |   |              |        |      | / Edytuj |
|                     |             | Import narzędzi    | Nazwa       | ٩ | Dostępność   | V Tagi |      | ×        |
|                     |             | Nazwa narzędz      | a           |   | Dostępność   | Status | Tagi |          |
|                     |             |                    |             |   |              |        |      | :        |
|                     |             |                    |             |   | < <u>1</u> > |        |      |          |

Rysunek 9.1 - Magazyny firmowe

9.1.2 Kliknij przycisk "Dodaj magazyn".

|        | Dodaj m | nagazyn |  |
|--------|---------|---------|--|
| lazwa* |         |         |  |
| Nazwa  |         |         |  |
| dres*  |         |         |  |
| Adres  |         |         |  |
|        |         |         |  |

Rysunek 9.2 - Dodaj magazyn

9.1.3 Wprowadź nazwę magazynu (pole jest obowiązkowe do wypełnienia).

9.1.4 Podaj adres (pole jest obowiązkowe do wypełnienia).

9.1.5 Kliknij "Dodaj".

9.1.6 W polu "Magazyny firmowe" kliknij ikonę z trzema kropkami.

9.1.7 Kliknij "Edytuj".

9.1.8 Edytuj informacje o magazynie.

## 9.2 Zarządzanie narzędziami 🖉

9.2.1 Na stronie głównej wybierz sekcję "Magazyny".

9.2.2 Wybierz zakładkę "Narzędzia".

| Projekty Pracownicy I | Magazyny Materiały Narzędzia Baza wiedzy |                        |          |
|-----------------------|------------------------------------------|------------------------|----------|
| Dodaj magazyn         | Magazyn                                  |                        |          |
| Magazyn               | Narzędzia Materiały                      |                        | 2 Edytuj |
|                       | Import narzędzi Nazwa                    | Q Dostępność v Tagi    | V        |
|                       | Nazwa narzędzia                          | Dostępność Status Tagi |          |
|                       |                                          |                        | :        |
|                       |                                          | < <u>1</u> >           |          |

Rysunek 9.3 - Zarządzanie narzędziami

9.2.3 Kliknij "Import narzędzi".

|                      | Impo                 | ort narzędzi         |                             |
|----------------------|----------------------|----------------------|-----------------------------|
| Plik*                |                      |                      |                             |
| 🖉 Dołącz plik .csv   |                      |                      |                             |
| Znak separatora pól* |                      |                      |                             |
| Średnik              | 🔵 Tabulacja          | 🔿 Tylda( ~ )         | ⊖ Akcent przeciągły (<br>^) |
| O Przecinek          | 🔵 Linia pionowa      | 🔵 Handlowe "i" (&)   |                             |
| Wybierz numer l      | kolumny w pliku odpo | owiadający nazwie po | la                          |
| Nazwa*               |                      | Producent            |                             |
| 1                    |                      | 2                    |                             |
| Model                |                      | Numer seryjny        |                             |
| 3                    |                      | 4                    |                             |
| Numer inwentarzow    | У                    | Cena                 |                             |
| 5                    |                      | 6                    |                             |
|                      |                      |                      |                             |
| (                    | America              |                      | listend                     |

Rysunek 9.4 - Import narzędzi

9.2.4 Załącz wymagany plik .csv (pole jest obowiązkowe do wypełnienia).

9.2.5 Wybierz wymagany symbol separatora pól (pole jest obowiązkowe do wypełnienia).

9.2.6 Wybierz numer kolumny w pliku, który odpowiada nazwie pola: nazwa, producent, model, numer seryjny, numer inwentarzowy, cena.

9.2.7 Kliknij "Prześlij".

UWAGI.

Ilość danych w importowanym pliku musi być zgodna z liczbą pól określoną w sekcji "Import narzędzi".

W pliku może znajdować się więcej kolumn, najważniejsze jest, aby kolumny o określonych numerach były obecne.

Zaimportowane narzędzia i powiązane z nimi dane będą wyświetlane w sekcji "Narzędzia" oraz na karcie narzędzi.

9.2.8 Użyj wyszukiwania narządzi według nazwy, statusu lub tagów.

9.2.9 W polu z wymaganym narzędziem kliknij ikonę z trzema kropkami.

Pojawi się lista rozwijana z listą opcji.

| Projekty Pracownicy | Magazyny Materia | ły Narzędzia    | Baza wiedzy |            |            |        |                                                                                                    |        |
|---------------------|------------------|-----------------|-------------|------------|------------|--------|----------------------------------------------------------------------------------------------------|--------|
| Dodaj magazyn       | Magazy           | n j             |             |            |            |        |                                                                                                    | :      |
| Magazyn             | Narzę            | dzia Materiały  |             |            |            |        |                                                                                                    |        |
|                     | Imp              | oort narzędzi   | Nazwa       | Q Dostępno | ść         | ∨ Tagi |                                                                                                    | v      |
|                     |                  | Nazwa narzędzia |             |            | Dostępność | Status | Tagi                                                                                                    |        |
|                     |                  |                 |             |            |            |        |                                                                                                    |        |
|                     |                  |                 |             |            |            |        |                                                                                                    | :      |
|                     |                  |                 |             |            |            |        | <ol> <li>Szczegóły</li> </ol>                                                                                                 | -      |
|                     |                  |                 |             | < _1       | >          |        | <ol> <li>③ Szczegóły</li> <li>➢ Przenieś</li> </ol>                                                                           | -      |
|                     |                  |                 |             | < _1       | >          |        | <ul> <li>① Szczegóły</li> <li>➢ Przenieś</li> <li>♂ Do naprawy</li> </ul>                                                     | -      |
|                     |                  |                 |             | < <u>1</u> | >          |        | <ul> <li>③ Szczegóły</li> <li>➢ Przenieś</li> <li>♂ Do naprawy</li> <li>④ Dziennik użytk</li> </ul>                           | ewania |
|                     |                  |                 |             | < <u>1</u> | ><br>>     |        | <ul> <li>Szczegóły</li> <li>Przenieś</li> <li>Do naprawy</li> <li>Dziennik użytk</li> <li>Duplikuj</li> </ul>                 | owania |
|                     |                  |                 |             | < <u>1</u> | ><br>>     |        | <ol> <li>Szczegóły</li> <li>Przenieś</li> <li>Do naprawy</li> <li>Dziennik użytk</li> <li>Duplikuj</li> <li>Edytuj</li> </ol> | owania |

Rysunek 9.4 - Zarządzanie narzędziami

9.2.10 Zarządzanie narzędziami zostało opisane w punktach 8.1.20 - 8.1.50 sekcji "Zarządzanie narzędziami" 🗐 8. Narzędzia | Work'N'R

## 9.3 Zarządzanie materiałami 🧷

9.3.1 Na stronie głównej wybierz sekcję "Magazyny".

9.3.2 Wybierz wkładkę "Materiały".

| Projekty Pracownicy Mag         | azyny Materiały Narzędzia Baza wiedzy |                                 |          |
|---------------------------------|---------------------------------------|---------------------------------|----------|
| Dodaj magazyn<br><u>Magazyn</u> | Magazyn  <br>Narzedzia Materiały      |                                 | Edytuj   |
|                                 | Szukaj według nazwy<br>Tagi           | Q Dostępność                    | v)<br>v) |
|                                 | Nazwa                                 | Ilość Dostępność Status         | Tagi     |
|                                 |                                       | $\langle \underline{1} \rangle$ |          |

Rysunek 9.5 - Materiały

9.3.3 Wyszukiwanie materiałów według tytułu, statusu lub tagów.

9.3.4 W polu z wymaganym narzędziem kliknij ikonę z trzema kropkami.

| UWAGI. |  |
|--------|--|
| 010101 |  |

Pojawi się lista rozwijana z listą opcji

| rojekty Pracownicy Maga | zyny Materiały Narzędzia Baza wiedzy |                         |                                          |
|-------------------------|--------------------------------------|-------------------------|------------------------------------------|
| Dodaj magazyn           | Magazyn                              |                         | :                                        |
| lagazyn                 | Narzędzia Materiały                  |                         |                                          |
|                         | Szukaj według nazwy                  | Q Dostępność            | ~                                        |
|                         | Таді                                 |                         | <b>v</b>                                 |
|                         | Nazwa                                | Ilość Dostępność Status | Tagi                                     |
|                         |                                      |                         | ÷                                        |
|                         |                                      |                         | A Przenieś                               |
|                         |                                      | < 1 >                   | Ø Oznacz jako wadliwy                    |
|                         |                                      |                         | <ol> <li>Dziennik użytkowania</li> </ol> |
|                         |                                      |                         | 🖉 Edytuj partię                          |
|                         |                                      |                         | 🗊 Usuń                                   |

Rysunek 9.6 - Zarządzanie materiałami

9.3.5 Zarządzanie materiałami zostało opisane w punktach 7.1.29 - 7.1.55 sekcji "Zarządzanie materiałami". 🗐 7. Materiały | Work'N'Roll